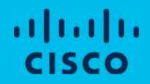

## Asset Transfer Manager

Step-by-Step Guide for Asset Transfer Users

(Currently not available for Enterprise Agreement and OnPrem assets)

Updated (v2) April 2024

### Preface

### Purpose

This document contains information to become familiar with Asset Transfer Manager and a step-by-step process on how to transfer Cisco Assets between two Customer Smart Accounts.

### **Intended Audience**

- Cisco Customers
- Partners (with Administrator access to Customer Smart Account)
- Cisco Licensing Operations

### **Table of Contents**

| Section<br>1<br>Foundation                           | <ul> <li><u>Chapter 1: Pre-requisites</u></li> <li><u>Chapter 2: Glossary</u></li> <li><u>Chapter 3: Transfer Status</u></li> </ul>                                                                           |
|------------------------------------------------------|----------------------------------------------------------------------------------------------------|
| <u>Section</u><br><u>2</u><br>Asset Manager Overview | <ul> <li><u>Chapter 1: Asset Manager Landing Page</u></li> <li><u>Chapter 2: Account Selection</u></li> <li><u>Chapter 3: Asset Selection</u></li> <li><u>Chapter 3: Submission and Validation</u></li> </ul> |
| <u>Section</u><br><u>3</u><br><u>Help</u>            | <ul> <li><u>Chapter 1: Frequently Asked Questions (FAQ)</u></li> <li><u>Chapter 2: Get Help!</u></li> <li><u>Chapter 3: Helpful Links</u></li> </ul>                                                          |

© 2024 Cisco and/or its affiliates. All rights reserved. Cisco Confidential

## Foundation

Provides fundamental principles, functionalities and key aspects necessary to understand and effectively utilize the capability

### **Pre-requisites**

| Pre-requisite           | Details                                                                                                    |
|-------------------------|----------------------------------------------------------------------------------------------------|
| User Role Requirement   | The user initiating the asset transfer must be a Smart Account<br>Administrator in both the Source and Target Customer Smart<br>Accounts.<br>Administrators with access to a single Customer Smart Account<br>can still view transaction activities.                                                  |
| No Smart Account Access | <ul> <li>If you don't have access to the desired Customer Smart Account, please follow the guide applicable to you:</li> <li>Get Access to an existing Customer Smart Account <u>here</u> or watch the video guide <u>here</u></li> <li>New Smart Account creation guide video <u>here</u></li> </ul> |

### Glossary

| Term                 | Definition                                                                                                    |
|----------------------|----------------------------------------------------------------------------------------------------|
| Smart Account (SA)   | Type of an account that helps to easily view, store and manage ALL your assets and entitlements in one location across the entire organization. It also helps to consolidate user access management. |
| Virtual Account (VA) | A sub-folder within the SA that helps to internally organize your assets and entitlements.                                                                                                    |
| Assets               | Hardware/devices, software, License and Subscriptions                                                                                                    |
| Domain               | Domain represents business or organizations on the internet.<br>Example, for email address john@cisco.com, domain is 'cisco.com'                                                                     |
| Legal Entity         | A company legally registered with the country's law. A Business Unit that is part of a Company is not considered a separate Legal Entity. An Affiliate or Subsidiary is a separate Legal Entity.     |
| Affiliate            | Any corporation, firm, partnership, or other entity that directly or indirectly controls, or is controlled by, or is under common control with the Transferor                                        |
| CCO ID               | A CCO ID is your personal login for theCisco.com website. With a CCO ID you can register for trainings, events, programs and promotions and access additional tools and content                      |

### **Transfer Status**

| Term                                                  | Definition                                                                                                    |
|-------------------------------------------------------|----------------------------------------------------------------------------------------------------|
| Validation Initiated                                  | The process begins with an initial validation check to ensure the asset are eligible to be transferred.                                                                |
| Validation Completed                                  | The asset's eligibility for transfer has been successfully verified.                                                                                                   |
| Pending Submission                                    | Validation for the asset transfer has been completed and is ready for submission.                                                                                      |
| Submitted                                             | The request for asset transfer has been formally submitted.                                                                                                    |
| Submitted – Awaiting<br>Transferor/Transferee consent | The transaction will only progress upon obtaining consent from the Transferor and Transferee.                                                                          |
| Compliance Screening                                  | The transaction is under review to ensure it adheres to regulatory standards.                                                                                          |
| Compliance Screening Rejected                         | The transaction has been canceled by the Cisco Legal Team. An email will be sent to you from swtransfer@cisco.com, providing details and reasons for the cancellation. |
| Transfer Initiated                                    | The actual transfer process has been initiated, moving the asset between Smart Accounts.                                                                               |
| Transfer Completed                                    | The asset has been successfully transferred to the new account.                                                                                                    |
| Transfer Completed with Failure                       | Some of the assets were effectively transferred while others experienced transfer failures.                                                                            |
| Cancelled                                             | The transfer request was canceled, and the asset remains with its original owner. (Action only available during Status: Validation Completed)                          |

## **Asset Transfer Manager**

In this overview you will learn the basics for Asset Transfer

CISCO © 2024 Cisco and/or its affiliates. All rights reserved. Cisco Confidentia

### Asset Transfer Manager Landing Page

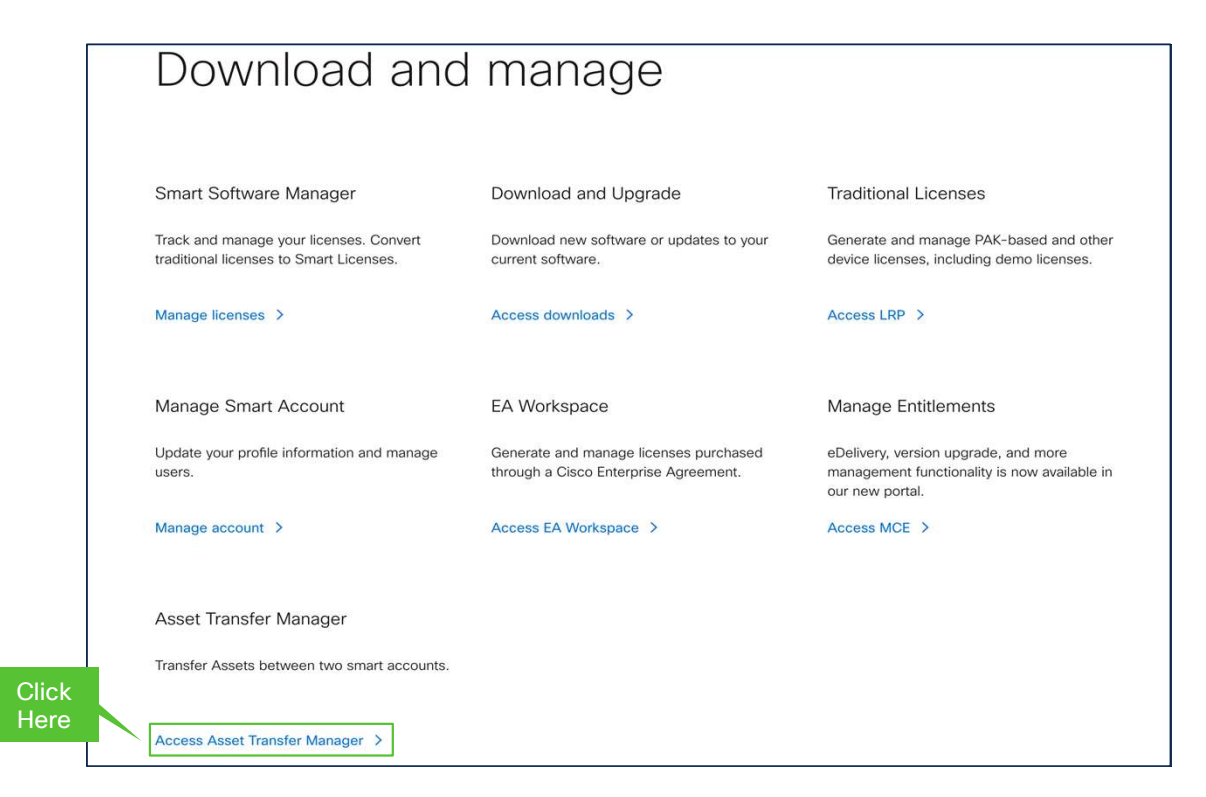

#### To begin using the Asset Transfer Manager:

- 1. Log Into software.cisco.com using your:
  - Cisco Credentials (CCO ID and Password)
- 2. Select Access Asset Transfer Manager

### Asset Transfer Manager Landing Page

| - ( | Cisco Softwa                               | re Central                        |           |                           | cisco          | t               |                       |                    | Q          | S |  |
|-----|--------------------------------------------|-----------------------------------|-----------|---------------------------|----------------|-----------------|-----------------------|--------------------|------------|---|--|
|     | Cisco Software Central<br>Asset Transfer I | > Asset Transfer Manag<br>Vanager | er        |                           |                |                 |                       |                    | Support    |   |  |
|     | Request Asset Tran                         | nsfer                             |           |                           |                |                 |                       |                    |            |   |  |
|     | Transaction ID                             | Transaction Date                  | Source SA | Destination SA            | Destination VA | Completion Date | Transfer Initiated By | Status             | Actions    |   |  |
|     | TR88010338                                 | 28 Mar 2024                       |           |                           | DEFAULT        |                 |                       | Transfer Initiated | Action 👻   | - |  |
|     | TR29282544                                 | 28 Mar 2024                       |           |                           | DEFAULT        | 28 Mar 2024     |                       | Completed 4        | Action •   |   |  |
| _   | TR21182481                                 | 28 Mar 2024                       |           |                           | DEFAULT        |                 |                       | Submitted – Aw     | Action -   |   |  |
| 3   | TR18599551                                 | 28 Mar 2024                       |           |                           | DEFAULT        |                 |                       | Submit View Transa | action     |   |  |
|     | TR39098088                                 | 28 Mar 2024                       |           |                           | DEFAULT        |                 |                       | Compl View/Provid  | de Consent |   |  |
|     | TR65294997                                 | 28 Mar 2024                       |           | 2                         | DEFAULT        |                 |                       | Compl              |            |   |  |
|     | TR15584059                                 | 28 Mar 2024                       |           | COMPANY NAMES AND ADDRESS | DEFAULT        |                 |                       | Compliance Scr     | Action 👻   |   |  |
|     | TR18044799                                 | 27 Mar 2024                       |           |                           | DEFAULT        |                 |                       | Cancelled          | Action 👻   |   |  |
|     | TR61473883                                 | 27 Mar 2024                       |           |                           | DEFAULT        |                 |                       | Cancelled          | Action -   | - |  |
|     | 4                                          |                                   |           |                           |                |                 |                       |                    |            |   |  |

### If you already have access to one or more Smart Accounts (SAs), the platform will:

- 1. Display the current SA Name
  - Select the SA Name to change it.
  - · You can see the incoming and outgoing transactions for the chosen SA
- 2. Hovering over text areas allows you to view the full content.
  - i.e. You can see the SA Name and Domain Identifier for Source or Destination SA
- 3. Transaction ID is a randomly generated number
- 4. Expanding the Action drop-down will present several functions to choose from
  - View Transaction: Access Transaction details directly on the screen
  - View/Provide Consent: Review consent details for assets moving to different legal entities
  - Download: Export Transaction Details as an Excel File

© 2024 Cisco and/or its affiliates. All rights reserved. Cisco Confidential

### Asset Transfer Manager Landing Page

| = 0 | Cisco Softwa                               | re Central                                 |           |                | cisco          |                 |                       |                               | Q         | SV   | ⊕US<br>EN |
|-----|--------------------------------------------|--------------------------------------------|-----------|----------------|----------------|-----------------|-----------------------|-------------------------------|-----------|------|-----------|
|     | Cisco Software Central<br>Asset Transfer M | > Asset Transfer Manage<br>Manager<br>sfer | r         |                |                |                 |                       | đà                            | Support   | Help |           |
| 5   | Transaction ID                             | Transaction Date                           | Source SA | Destination SA | Destination VA | Completion Date | Transfer Initiated By | Status                        | Actions   |      |           |
|     | TR8801033 6                                | 28 Mar 2024                                |           |                | DEFAULT 7      |                 | 8                     | Transfer Initiated            | Action +  | ^    |           |
|     | TR29282544                                 | 28 Mar 2024                                |           |                | DEFAULT        | 28 Mar 2024     |                       | Completed                     | Action *  |      |           |
|     | TR21182481                                 | 28 Mar 2024                                |           |                | DEFAULT        |                 |                       | Submitted – Aw                | Action +  |      |           |
|     | TR18599551                                 | 28 Mar 2024                                |           |                | DEFAULT        |                 |                       | Submit View Transa            | ction     |      |           |
|     | TR39098088                                 | 28 Mar 2024                                |           |                | DEFAULT        |                 |                       | Compl View/Provid             | e Consent |      |           |
|     | TR65294997                                 | 28 Mar 2024                                |           |                | DEFAULT        |                 |                       | Compl                         |           |      |           |
|     | TR15584059                                 | 28 Mar 2024                                |           |                | DEFAULT        |                 |                       | Compliance Scr                | Action -  |      |           |
|     | TR18044799                                 | 27 Mar 2024                                |           |                | DEFAULT        |                 |                       | Cancelled                     | Action *  |      |           |
|     | TR61473883                                 | 27 Mar 2024                                |           |                | DEFAULT        |                 |                       | Cancelled                     | Action -  | -    |           |
|     | 4                                          |                                            |           |                |                |                 |                       | Sharriso Base 1 - 45 /42 Base | •         |      |           |

- 5. To initiate the transfer process, click "Request Asset Transfer".
- 6. Transaction Date: The date on which the transfer process was initiated
- 7. Completion Date is the date when the transfer is finalized.
- 8. Status field indicates the current situation of the Transaction ID
  - Refer to the Glossary for information on multiple statuses

## Asset Manager Transfer Account Selection

Here we will guide you on how to select the Source and Destination Account for the transfer.

| Cisco    | Software Centr                     | al                                         |                                   | cisco                 |             |                    |       |         | Q        | SV |  |
|----------|------------------------------------|--------------------------------------------|-----------------------------------|-----------------------|-------------|--------------------|-------|---------|----------|----|--|
| Reque    | est Asset Transfer                 |                                            |                                   |                       |             |                    |       |         |          |    |  |
| Sele     | STEP 1<br>ect Source Smart Account | STEP 2<br>Select Destination Smart Account | STEP 3<br>Asset Transfer Question | STEP 4<br>Select Asse | ets /       | STEP 5             | Form  |         |          |    |  |
| Search b | by Smart Account Name or Doma      | in                                         |                                   | Q                     |             |                    |       |         |          |    |  |
|          | Smart Account Name                 | Smart Acc                                  | count Domain                      | Asset Summary         |             |                    |       |         |          | -  |  |
| 0        |                                    |                                            |                                   | Show Counts           | Asset Summ  | ary of Smart Acco  | unt : |         |          |    |  |
| 0        |                                    |                                            |                                   | Show Counts           | SA SME      |                    |       |         |          |    |  |
| 0        |                                    |                                            |                                   | Show Counts           |             |                    | Smart | Classic | PnP      |    |  |
| 0        |                                    |                                            |                                   | Show Counts           | Unique Lice | ense Features/PAKs | 20    | 9       | N/A      |    |  |
|          |                                    |                                            | 2                                 | Show Counts           | Device Cou  | nt                 | 3     | 11      | 94       |    |  |
|          |                                    |                                            |                                   |                       |             |                    |       |         |          |    |  |
| 0        |                                    |                                            |                                   | Show Counts           |             |                    |       |         |          |    |  |
|          |                                    |                                            |                                   | Showing all 6 records |             |                    |       |         |          |    |  |
|          |                                    |                                            |                                   |                       |             |                    |       | Can     | cel Next |    |  |
|          |                                    |                                            |                                   |                       |             |                    |       |         |          |    |  |

#### Request Asset Transfer, Step 1:

- 1. Select the source Smart Account:
  - You can select a Smart Account by reviewing their Smart Account Name or Domain
  - You can search by Name or Domain
- 2. Show Counts:
  - Click Show Count to display unique License Feature / Devices linked to the selected Smart

CISCO © 2024 Cisco and/or its affiliates. All rights reserved. Cisco Confidential

| = | Cisco S                      | oftware Cent                           | tral                                       |                                    | cisco                   |                                       |               |        | Q         | $(\!\!\!\!\!\!\!\!\!\!\!\!\!\!\!\!\!\!\!\!\!\!\!\!\!\!\!\!\!\!\!\!\!\!\!\!$ | ⊕ <sup>US</sup><br>EN |
|---|------------------------------|----------------------------------------|--------------------------------------------|------------------------------------|-------------------------|---------------------------------------|---------------|--------|-----------|-----------------------------------------------------------------------------|-----------------------|
|   | Cisco Software<br>Request As | Central > Transfer Sm<br>sset Transfer | nart Account Assets                        |                                    |                         |                                       |               |        |           |                                                                             |                       |
|   | ST<br>Select Sc              | TEP 1 🗸                                | STEP 2<br>Select Destination Smart Account | STEP 3<br>Asset Transfer Questions | STEP 4<br>Select Assets | STEP 5<br>Asset Transfer Request Form |               |        |           |                                                                             |                       |
| 2 | Search by Sr                 | mart Account Name or Do                | omain                                      |                                    |                         |                                       | ୍             |        |           |                                                                             |                       |
| 5 |                              |                                        |                                            |                                    | Select Virtual Account  |                                       |               |        |           |                                                                             |                       |
|   |                              |                                        |                                            |                                    | Select Virtual Account  |                                       | *             |        |           |                                                                             |                       |
| Λ | •                            |                                        |                                            |                                    | Select Virtual Account  |                                       | *             |        |           |                                                                             |                       |
|   | 0                            |                                        |                                            |                                    | 5 DEFAULT               |                                       |               |        |           |                                                                             |                       |
|   | 0                            |                                        |                                            |                                    | Select Virtual Account  |                                       | -             |        |           |                                                                             |                       |
|   |                              |                                        |                                            |                                    |                         | Showing                               | all 4 records |        |           |                                                                             |                       |
|   |                              |                                        |                                            |                                    |                         |                                       |               | Cancel | Back Next |                                                                             |                       |

### **Request Asset Transfer, Step 2:**

- 3. Source Smart Account and Virtual Account selection is greyed out.
- 4. Select Destination Smart Account:
  - You can select a Smart Account by reviewing their Smart Account Name or Domain
  - You can search by Name or Domain
- 5. Virtual Account Selection Summary:
  - After selecting Smart Account, the Virtual Account selection field will be available for selection

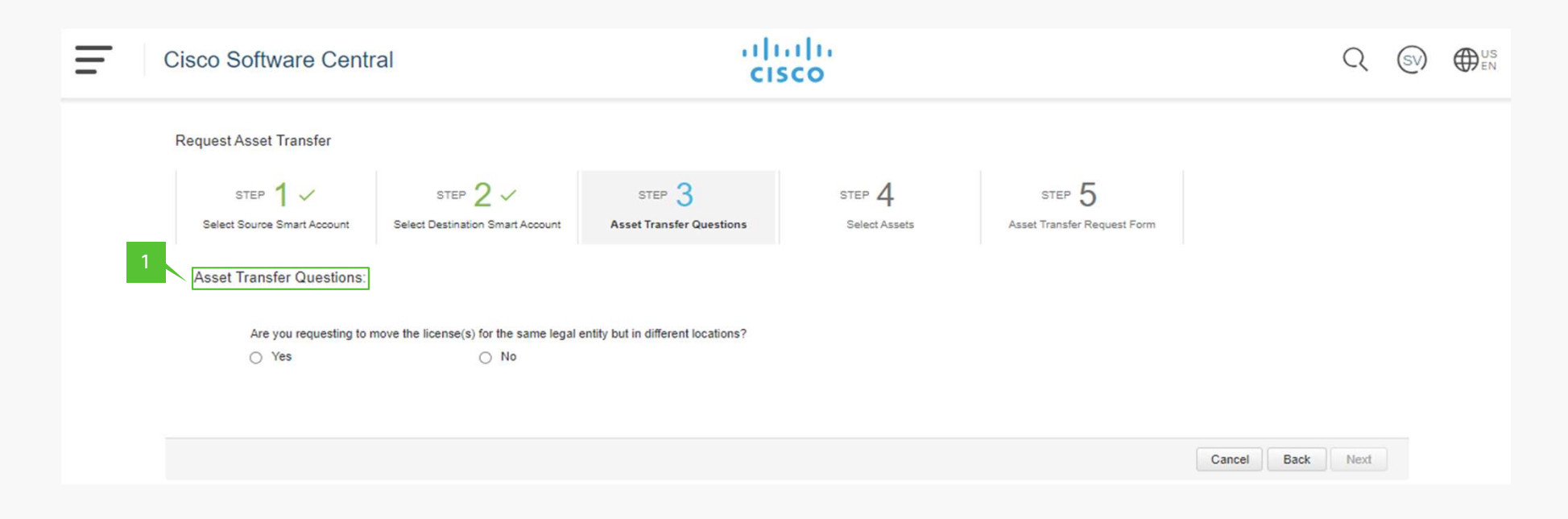

### Request Asset Transfer, Step 3:

1. Compliance Assessment Questionnaire

| Ξ | Cisco Software Cent                                                                                                    | ral                                                                                                    | cis                                                                                          | co                      |                                       | Q                | SV HUS |
|---|----------------------------------------------------------------------------------------------------|----------------------------------------------------------------------------------------------------|----------------------------------------------------------------------------------------------|-------------------------|---------------------------------------|------------------|--------|
|   | Request Asset Transfer                                                                                                    |                                                                                                    |                                                                                              |                         |                                       |                  |        |
|   | STEP 1 🗸                                                                                                    | STEP 2 ✓<br>Select Destination Smart Account                                                                                         | STEP 3<br>Asset Transfer Questions                                                           | STEP 4<br>Select Assets | STEP 5<br>Asset Transfer Request Form |                  |        |
|   | Asset Transfer Questions:                                                                                                    |                                                                                                    |                                                                                              |                         |                                       |                  |        |
|   | Cisco Software Central  Request Asset Transfer  Select Source Smart Account  Asset Transfer Questions:  Are you requesting to move the license(s) for the time of the select Destination Smart  By continuing with this process, you confirm y  license(s) to a different legal entity, including to  Select Transferee  Select Transferee | move the license(s) for the same legal<br>No<br>this process, you confirm your formal<br>arent legal entity, including but not limit | entity but in different locations?<br>request for the transfer of the<br>ed to an affiliate. |                         |                                       |                  |        |
|   | 2 Select Transferee ()                                                                                                    |                                                                                                    | × •                                                                                          |                         |                                       |                  |        |
|   |                                                                                                    |                                                                                                    |                                                                                              |                         |                                       | Cancel Back Next |        |

### Request Asset Transfer, Step 3:

2. Approval/Consent from the Destination Customer Smart Account Administrator/Nominee is essential when transferring assets to a different legal entity, which could include an affiliate.

## Asset Manager Transfer – Asset Selection

Here we will show how to select the Assets for the transfer

CISCO © 2024 Cisco and/or its affiliates. All rights reserved. Cisco Confidential

### Asset Transfer Manager: Asset Selection

| Cisco Software Central                                         |                                               | cisco                                                    |                  | Q                        |
|----------------------------------------------------------------|-----------------------------------------------|----------------------------------------------------------|------------------|--------------------------|
| Request Asset Transfer                                         |                                               |                                                          |                  |                          |
| STEP 1 - STEP<br>Select Source Smart Account Select Destinati  | 2 - STEP 3<br>on Smart Account Asset Transfer | Guestions Select Assets Ass                              | STEP 5           |                          |
| License Device Order Number - Search by Order Number. Enter up | o to 100 comma separated values.              |                                                          |                  | Q.                       |
| Order Number                                                   | License PID                                   | Product Description/License Feature                      | Туре             | Purchased                |
| Web Order ID nber:                                             | L-CSR-PLR-100M-AX=                            | PLR SKU for 100Mbps perpetual license - military 3       | SMART            | 1                        |
| Subscription ID nber:                                          | L-FMC-ISE-PIC=                                | ISE Passive Identity Connector for Firepower Mgmt Cent   | ter CLASSIC      | 1                        |
| nber:                                                          | LL-C3850-12XS-S=                              | Catalyst 3850 family 12 10G ports IOS IP Base sw relicen | se CLASSIC       | 5                        |
| PAK:                                                           | FP7020-VPN-K9=                                | Cisco FirePOWER 7020 VPN License                         | CLASSIC          | 1                        |
| □ PAK:                                                         | ESA-ESP-LIC=                                  | ESA Premium SW Bundle (AS, AV, OF, DLP, ENC) License     | CLASSIC          | 10                       |
| D PAK:                                                         | UCM-PAK                                       | UCMPAK                                                   | CLASSIC          | 1                        |
| □ PAK:                                                         | UCM-PAK                                       | UCMPAK                                                   | CLASSIC          | 1                        |
| □ PAK:                                                         | ESA-ESP-LIC=                                  | ESA Premium SW Bundle (AS, AV, OF, DLP, ENC) License     | CLASSIC          | 10                       |
| □ PAK:                                                         | ESA-ESP-LIC=                                  | ESA Premium SW Bundle (AS, AV, OF, DLP, ENC) License     | CLASSIC          | 10                       |
| PAK:                                                           | ESA-ESP-LIC=                                  | ESA Premium SW Bundle (AS, AV, OF, DLP, ENC) License     | CLASSIC          | 1                        |
| 100 🗸                                                          |                                               |                                                          | Showing Page 1 o | f 1 (33 Records) 🛛 🖃 🖝 🗁 |
|                                                                |                                               |                                                          |                  |                          |

### Request Asset Transfer, Step 4:

- 1. Displays Licenses and devices linked to the Customer Smart Account, eligible for transfer.
- 2. Search options to choose from:
  - Order Number, Web Order ID, Subscription ID, PAK or Manual Entries
- 3. Indicates the Licensing Technology

### Asset Transfer Manager: Asset Selection

| Cisco Software Cent                                            | tral                | cisco                               |                                       | Q         | ₩ ₩ <sup>US</sup> |
|----------------------------------------------------------------|---------------------|-------------------------------------|---------------------------------------|-----------|-------------------|
| Cisco Software Central > Transfer Sm<br>Request Asset Transfer | hart Account Assets |                                     |                                       |           |                   |
| STEP 1                                                         | STEP 2              | 3  STEP 4 Select Assets             | STEP 5<br>Aaset Transfer Request Form |           |                   |
| License Device                                                 |                     |                                     |                                       |           |                   |
| 1 Source                                                       | License PID         | Product Description/License Feature | Туре                                  | Purchased |                   |
| > Sales Order                                                  | IND-SOFTWARE-K9     |                                     | CLASSIC                               | 1         |                   |
| Sales Order                                                    | C9200L-48T-4X-E     |                                     | SMART                                 | 1         |                   |
| 2                                                              | C9200L-DNA-E-48     | C9200L DNA Essentials, 48-port      | SMART                                 | 1         |                   |
|                                                                | C9200L-NW-E-48 3    | C9200L Network Essentials, 48-p     | SMART                                 | 1         |                   |
| Sales Order                                                    | C9200L-24T-4X-E     |                                     | SMART                                 | 1         |                   |
| □ > Sales Order                                                | N9K-C93180YC-FX     |                                     | CLASSIC                               | 1         |                   |
| Sales Order                                                    | C9200L-24P-4X-E     |                                     | SMART                                 | 1         |                   |

#### **Request Asset Transfer, Step 4:**

- 1. Each Source: Sales Order indicates that this is a major Sales Order line.
  - Selecting ">" will reveal all licenses beneath it coming from Minor Lines (example 1.1 or 1.4).
- 2. Expect to find multiple instances of the same Sales Order, representing different Major Lines (e.g., line 1.x or 2.x).
- 3. When you expose all licenses through ">", the first PID is the Major Line PID
  - 1. Subsequent PIDs are the Minor line license PIDs

### Asset Transfer Manager: Asset Selection

| E Ci | sco Software Cer                                          | ntral                                   |                                  | cisc                         | 0                          |                                       | Q (%)             | ⊕ <sup>US</sup> EN |
|------|-----------------------------------------------------------|-----------------------------------------|----------------------------------|------------------------------|----------------------------|---------------------------------------|-------------------|--------------------|
| Re   | co Software Central > Transfer S<br>equest Asset Transfer | mart Account Assets                     |                                  |                              |                            |                                       |                   |                    |
|      | STEP 1 ~                                                  | STEP 2 ✓<br>Select Destination Smart Ac | STEP 3<br>count Asset Transfer 0 | vestions                     | STEP 4<br>Select Assets    | STEP 5<br>Asset Transfer Request Form |                   |                    |
| 2    | Serial No · Search by Serial N                            | lo<br>Device Identifier                 | Device Name                      | PID                          | Product Family             | 3<br>In Use                           | 4<br>Order Source |                    |
|      | PID<br>Host ID                                            |                                         |                                  | ASR1002-HX<br>C1-CISCO4221   | ASR1000<br>/K9 4200ISR     | PNP                                   |                   |                    |
|      | Host Name<br>Mac Address<br>UUID                          |                                         |                                  | C1-CISCO4221                 | /K9 4200ISR                | PNP                                   | -                 |                    |
|      | Device Name<br>Order Number                               |                                         |                                  | C1-CISCO4221                 | /K9 4200ISR<br>/K9 4200ISR | PNP                                   |                   |                    |
|      |                                                           |                                         |                                  | C1-CISCO4221<br>C1-CISCO4221 | /K9 4200ISR<br>/K9 4200ISR | PNP                                   |                   |                    |

### **Request Asset Transfer, Step 4:**

- 1. Move assets from the Device Tab.
- 2. Search options to choose from:
  - Serial Number, PID, HOST ID, UUID, and more.
- 3. Indicates if a device active and, if so where it is being utilized.
- 4. Present the order number associated to the Device.

### Asset Transfer Manager: Software License Transfer Request Form

| Cisco Software Centr                                                | al                                          | citi<br>cis                                | co                                   |                                                                     | Q (5)                     | ) |
|---------------------------------------------------------------------|---------------------------------------------|--------------------------------------------|--------------------------------------|---------------------------------------------------------------------|---------------------------|---|
| Request Asset Transfer                                              |                                             |                                            | 1                                    |                                                                     |                           |   |
| step 1 🗸                                                            | STEP 2 ✓                                    | STEP 3 🗸                                   | STEP 4                               | STEP 5                                                              |                           |   |
| Select Source Smart Account                                         | Select Destination Smart Account            | Asset Transfer Questions                   | Select Assets                        | Asset Transfer Request Form                                         |                           |   |
|                                                                     |                                             | Asset Transfer                             | Request Form                         |                                                                     |                           |   |
| Transferor desires to transfer the Softw                            | rare license(s) listed in this Request Form | to Transferee. Transferor hereby agrees    | that, immediately upon transfer of   | the Software license(s) to Transferee, (a) it will destroy all copi | es of the Software in its |   |
| Transferee hereby agrees to (a) pay an<br>License Agreement (EULA). | y applicable license fee (b) to assume all  | of the obligations of Transferor with resp | ect to the Software, and (c) that Tr | ansferee's use of the Software shall be governed by the terms       | of Cisco's End User       |   |
| Transaction ID                                                      |                                             |                                            |                                      |                                                                     |                           |   |
| Transferor                                                          |                                             |                                            |                                      |                                                                     |                           |   |
| Name                                                                |                                             |                                            |                                      |                                                                     |                           |   |
| Company Name                                                        |                                             |                                            |                                      |                                                                     |                           |   |
| Address                                                             |                                             |                                            |                                      |                                                                     |                           |   |
| City / State / Zip                                                  |                                             |                                            |                                      |                                                                     |                           |   |
| Telephone                                                           |                                             |                                            |                                      |                                                                     |                           |   |
| Fax No                                                              |                                             |                                            |                                      |                                                                     |                           |   |
| Transferor Email Address                                            |                                             |                                            |                                      |                                                                     |                           |   |
| Date of Transfer (MM/DD/YYYY)                                       |                                             |                                            |                                      |                                                                     |                           |   |

### **Request Asset Transfer, Step 5**

Transferring assets between two different legal entities requires the mandatory completion of the Software License Transfer Request Form

## Asset Transfer Submission and Validation

Here you will learn how to finalize the Asset Submission

CISCO © 2024 Cisco and/or its affiliates. All rights reserved. Cisco Confidentia

### Asset Transfer Manager: Submission and Validation

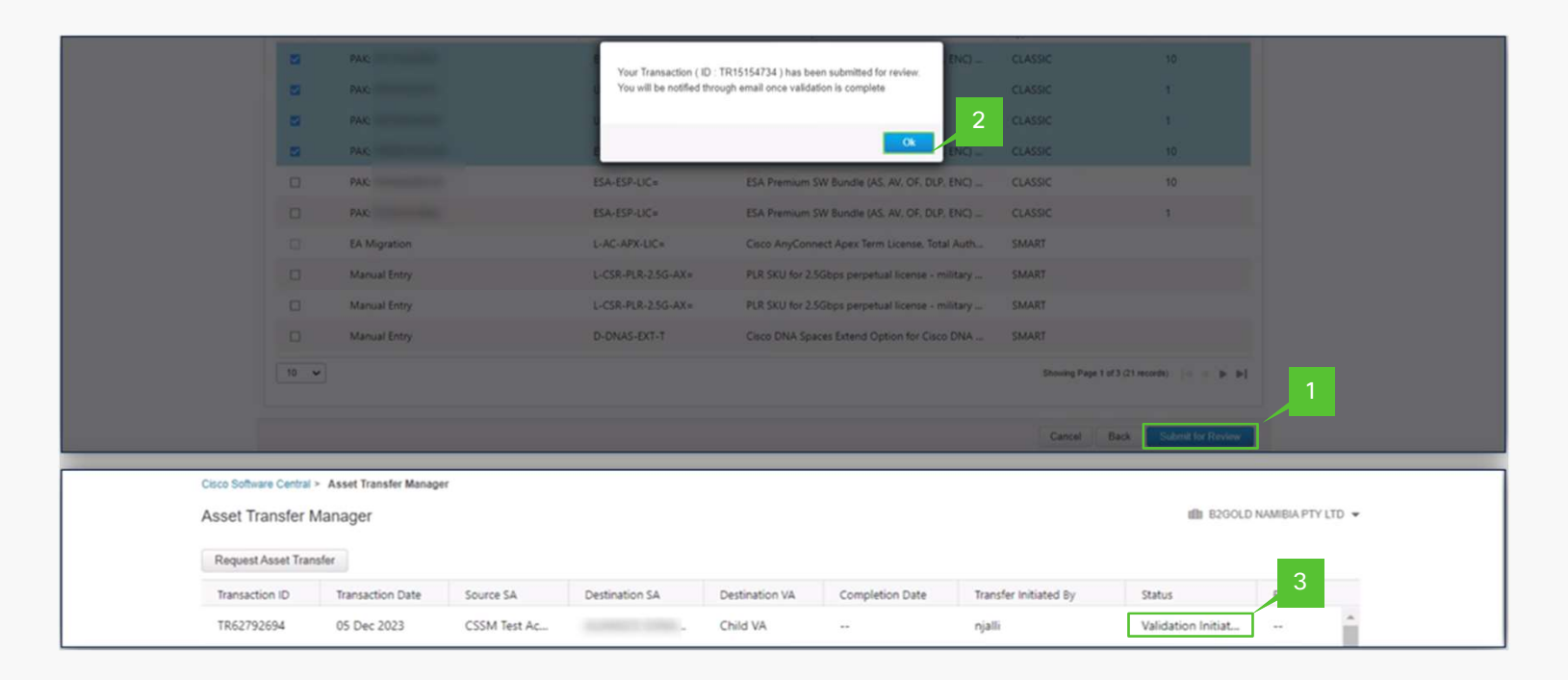

- 1. After choosing the asset for transfer, click on "Submit for Review."
- 2. Following a successful submission, a unique "Transaction ID" is generated for the transfer.
- 3. "<u>Validation Initiated</u>" indicates the ongoing verification process of the requested transfer assets for their eligibility. Once finalized, the status will be updated to <u>"Pending Submission</u>"

### Asset Transfer Manager Submission and Validation

|            |                                        |                         |           |                               | cisco                                  |                                         |                      |                |                    |                |      |  |
|------------|----------------------------------------|-------------------------|-----------|-------------------------------|----------------------------------------|-----------------------------------------|----------------------|----------------|--------------------|----------------|------|--|
| Cis        | isco Software Central                  | > Asset Transfer Manage | er        |                               |                                        |                                         |                      |                | CSSN               | A Test Accourt | nt 👻 |  |
| A          | sset Transfer N                        | Manager                 |           |                               |                                        |                                         |                      |                |                    | Support H      | Help |  |
|            | Request Asset Tran                     | sfer                    |           |                               |                                        |                                         |                      |                |                    |                |      |  |
|            | Transaction ID                         | Transaction Date        | Source SA | Destination SA                | Destination VA                         | Completion Date                         | Transfer Initiated B | by Status      | A                  | Actions        |      |  |
|            | TR45164160                             | 29 Mar 2024             |           |                               | DEFAULT                                |                                         |                      | Pendi          | ng Sut 4 A         | Action +       | -    |  |
|            | TR33650695                             | 29 Mar 2024             |           |                               | DEFAULT                                |                                         |                      | Transf         | e Submit Transacti | ion            |      |  |
|            | TR27041246                             | 28 Mar 2024             |           |                               | DEFAULT                                | 28 Mar 2024                             |                      | Comp           | View Transaction   |                |      |  |
|            | TR88010338                             | 28 Mar 2024             |           |                               | DEFAULT                                |                                         |                      | Transf         | Download           |                |      |  |
| Ciso       | co Softwar                             | e Central               |           |                               |                                        |                                         |                      |                |                    |                |      |  |
| Ciso       | co Softwar                             | e Central               |           |                               | cise                                   | co                                      |                      |                |                    |                | C    |  |
| Ciso       | co Softwar                             | re Central              |           |                               | ciso                                   | co.                                     |                      |                |                    |                |      |  |
| Ciso       | co Softwar                             | re Central              |           |                               | cise                                   | co                                      |                      |                |                    |                | C    |  |
| Ciso<br>Re | co Softwar<br>eview and Sub<br>License | re Central              |           |                               | ciso                                   | co                                      |                      |                |                    |                | C    |  |
| Ciso<br>Re | co Softwar                             | re Central              |           | License PID                   | Product Descripti                      | on/License Feature                      | Туре                 | Purchased      | Comments           |                | C    |  |
| Re         | co Softwar                             | re Central              | ber:      | License PID<br>L-FMC-ISE-PIC= | Product Descripti<br>ISE Passive Ident | on/License Feature                      | Type<br>CLASSIC      | Purchased<br>1 | Comments           |                |      |  |
| Re         | co Softwar                             | re Central              | ber:      | License PID<br>L-FMC-ISE-PIC= | Product Descripti<br>ISE Passive Ident | on/License Feature<br>tity Connector fo | Type<br>CLASSIC      | Purchased<br>1 | Comments<br>       |                |      |  |

4. Click on the Transaction ID to examine the chosen assets before the submission is finalized.5. Click to conclude the asset transfer process.

### Asset Transfer Manager: Submission and Validation

Your Transaction (ID : TR36087209) has been submitted.Completion of the Software License Transfer Request Form is mandatory for this transaction to process.

Ok

Your Transaction (  ${\rm ID}$  : TR62200053 ) has been submitted. You will be notified once the transaction is completed.

Ok

Based on the Asset Transfer Questions in Step 3 one of the two overlays will appear:

- 6. The submission for the transaction is completed, but the asset transfer will proceed only upon submission and approval of the <u>compliance screening form</u>.
- 7. The transaction submission is finalized, and you will receive a notification upon the transfer completion.

## Asset Manager Help

Here you will be guided to our FAQ and help links

CISCO © 2024 Cisco and/or its affiliates. All rights reserved. Cisco Confidentia

### Frequently Asked Questions (FAQ)

#### What is an Asset Transfer Manager?

Asset Transfer Manager is a platform to view and transfer assets (License, Devices) between two Customer Smart Accounts.

#### What are the prerequisites to access Asset Transfer Manager?

Asset Transfer Managers leverage the Smart Account construct, hence an Administrator access in multiple Smart Accounts is required to use the capability.

#### How do I access Asset Transfer Manager?

Asset Transfer Manager can be accessed from Software Central (software.cisco.com). Your permission to access Asset Transfer Manager is based on your access privilege in both the Smart Accounts (Source and Destination Smart Account).

#### What assets are displayed in Asset Transfer Manager?

License Tab: Cisco License Enabled products (Smart Licensing, Classical Licensing) Devices Tab: Cisco Devices that are associated to your Customer Smart Account

#### What actions can I perform using Asset Transfer Manager?

Initiate Asset Transfer between Customer Smart Accounts Review status of present and past transactions Export Present and Past Asset transfers

#### What assets are restricted to transfer?

Currently, assets connected to an Enterprise Agreement and Devices connected to an OnPrem account cannot be transferred

#### Can a Partner use Asset Transfer Manager to Transfer Assets?

If granted a role as Administrator in both the Customer Smart Accounts, Yes, the partner can act on behalf of the End Customer and transfer assets between Customer Smart Accounts.

CISCO © 2024 Cisco and/or its affiliates. All rights reserved. Cisco Confidentia

#### Do I need to re-register my device once it is moved to a different Smart Account?

No, once transferred, the device need not be re-registered to the new Customer Smart Account. Post transfer of assets managed through CSLU; it is essential to update the Smart Account information in the preference to enable effective communication with the updated Smart Account

#### Will I get notified about the progress of my transaction?

Yes, an automated email notification will be sent once the transaction is completed. The latest updates can also be found by accessing the transaction in Asset Transfer Manager.

#### Can I stop the Asset Transfer?

Once the asset transfer is successfully submitted, it cannot be revoked or aborted.

#### Where can I find support for my questions? Explained in the <u>Help & Additional resources</u>

#### When are the assets going to be transferred? Assets will only be transferred following the completion and approval of the compliance screening process.

What if I move a license that is already in use?

The device using the license will fall out of compliance.

#### Can I move assets not associated with a Smart Account?

No

### Can I move assets associated with an Enterprise Agreement buying model?

Currently, this is not available

### Can I move devices associated with an On-Prem Virtual Account?

Currently, this is not available

#### What happens when I move a reserved license from the Source Account?

Devices using reserved license in the Source Smart Account will remain as reserved in the Destination Smart Account.

CISCO © 2024 Cisco and/or its affiliates. All rights reserved. Cisco Confidential

#### Can I move assets and devices from Plug and Play (PNP)?

License assets and devices in Plug and Play can be moved independently as they are not interconnected.

What if my asset is not presented in the Smart Account before transfer?

Any asset not present in the Customer Smart Account will not be factored into consideration.

#### Can I split my asset quantity?

Splitting the asset quantity is not possible; it will be transferred in full.

#### Should I proceed with my pending upgrades before or after the transfer?

Ensure completion of all pending upgrade transactions before initiating the transfer.

#### Once the assets are transferred to the new Smart Account, will the modification be visible in CCW/MCE ?

Unfortunately, updates to that specific order in MCE/CCW are not part of the current activities, but there is possibilities of addressing that in future.

#### During the asset transfer process, can transfer of certain asset encounter a failure ?

For more complex and interwoven asset transfers, the system may encounter challenges in determining the optimal flow for transferring assets. Consulting Cisco Licensing operations becomes essential for a thorough evaluation and resolution.

#### Is there a timeframe of duration for these transfers?

The timeframe may vary depending on multiple factors, including the questions asked during the transfer process, as well as the timeliness of response from the transferor/transferee.

### Help & Additional Resources

### Help

Here is a link on how to open SCM Support ticket <u>here</u>, then select the steps below:

- 1. Software Licensing
- 2. License Management
- 3. Move Licenses
- 4. Re-assign licenses between SA including HA

### **Additional Resources**

- Smart Account Overview
- Smart Licensing Overview

# cisco

The bridge to possible